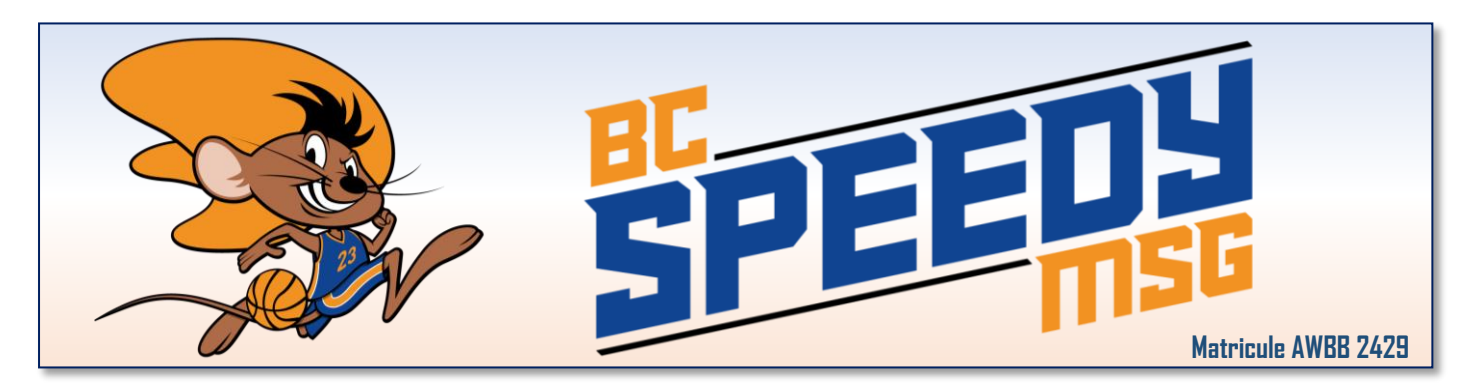

Préambule :

Nous vous recommandons de créer votre compte Strava (gratuit) avant de procéder à votre inscription si vous n'en disposez pas encore. Pour ce faire, il faut télécharger l'appli sur votre gsm !

Ensuite, procédez à votre inscription au challenge « Jmebougepourmonclub ». Il est préférable de faire l'inscription à partir d'un ordinateur plutôt qu'un smartphone ou tablette

## Cliquez sur le lien suivant :

https://prod.chronorace.be/virtualchallenge/1000Bornes/Challenge1000Bornes.aspx?chal=38&Ing=FR

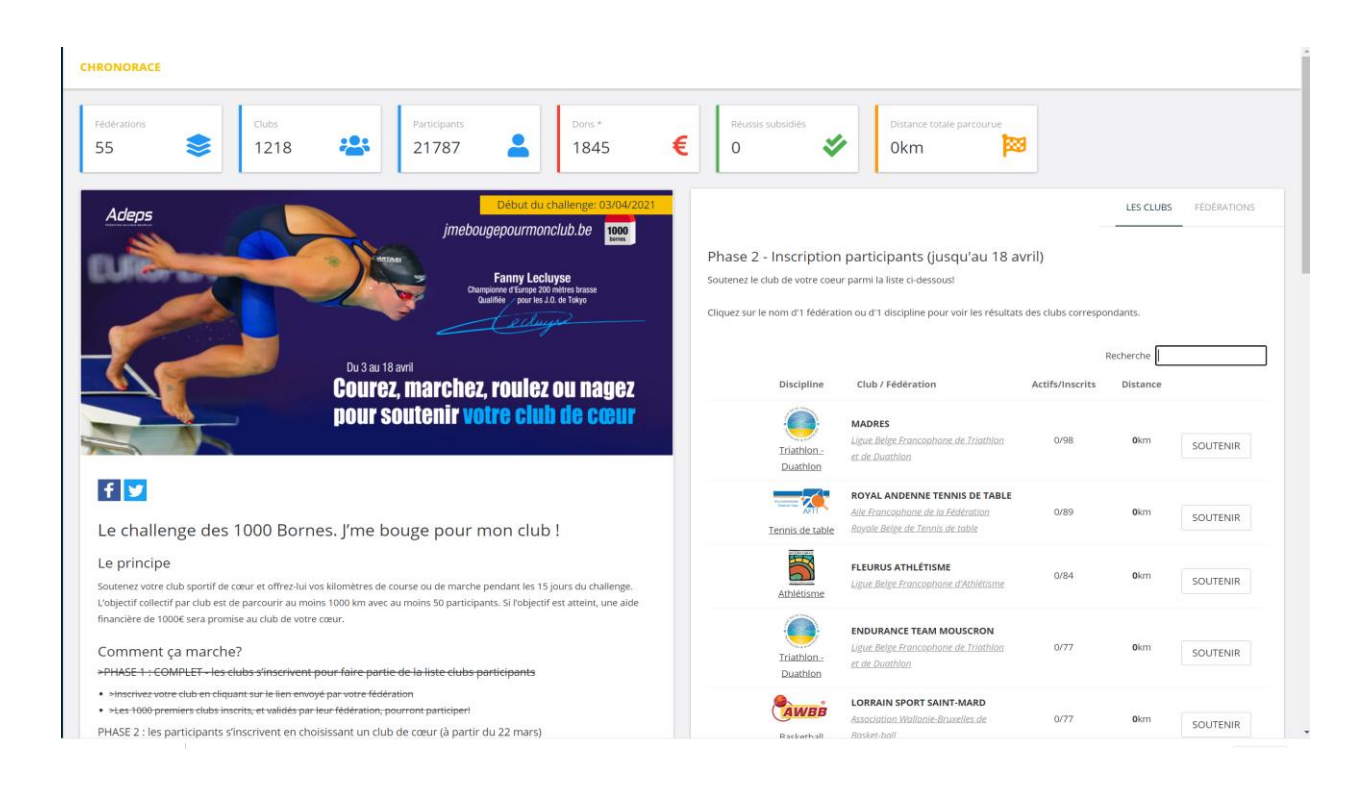

Dans l'encadement « Phase 2 » faire une recherche sur Speedy et cliquez sur Soutenir

| CHRONORACE                                                                                               |                                                                                                    |     |
|----------------------------------------------------------------------------------------------------|----------------------------------------------------------------------------------------------------|-----|
| Pédérations     Clubs     Participants     Dons*       55     \$     1218     21787     ▲     1845     € | Réussis subsidiés 0                                                                                                    |     |
| Adeps<br>Jebut du challenge: 03/04/2021<br>jmebougepourmonclub.be<br>Enny Lecluyse<br>Du 3 au 18 avril   | LES CLUBS         FEDERATION           Phase 2 - Inscription participants (jusqu'au 18 avril)         Soutenez le club de vore coeur parmi la liste ci-dessous!           Cliquez sur le nom d'1 fédération ou d'1 discipline pour voir les résultats des clubs correspondants.         Recherche Speedy | 45  |
| Courez, marchez, roulez ou nagez<br>pour soutenir votre club de cœur                                     | Discipline Club / Fédération Actifs/Inscrits Distance BASKET CLUB SPEEDY MONT- SAINT-GUIBERT 0/13 0km SOUTENIR Basketball Basketball                                                                                                    |     |
| <b>f y</b><br>Le challenge des 1000 Bornes. J'me bouge pour mon club !                                   | Affichage résultat 1 - 1 / 1 (sur 1,218 participations) Précédent Sulva                                                                                                    | ant |

Sur cette nouvelle page cliquez sur le bouton « Je m'inscris »

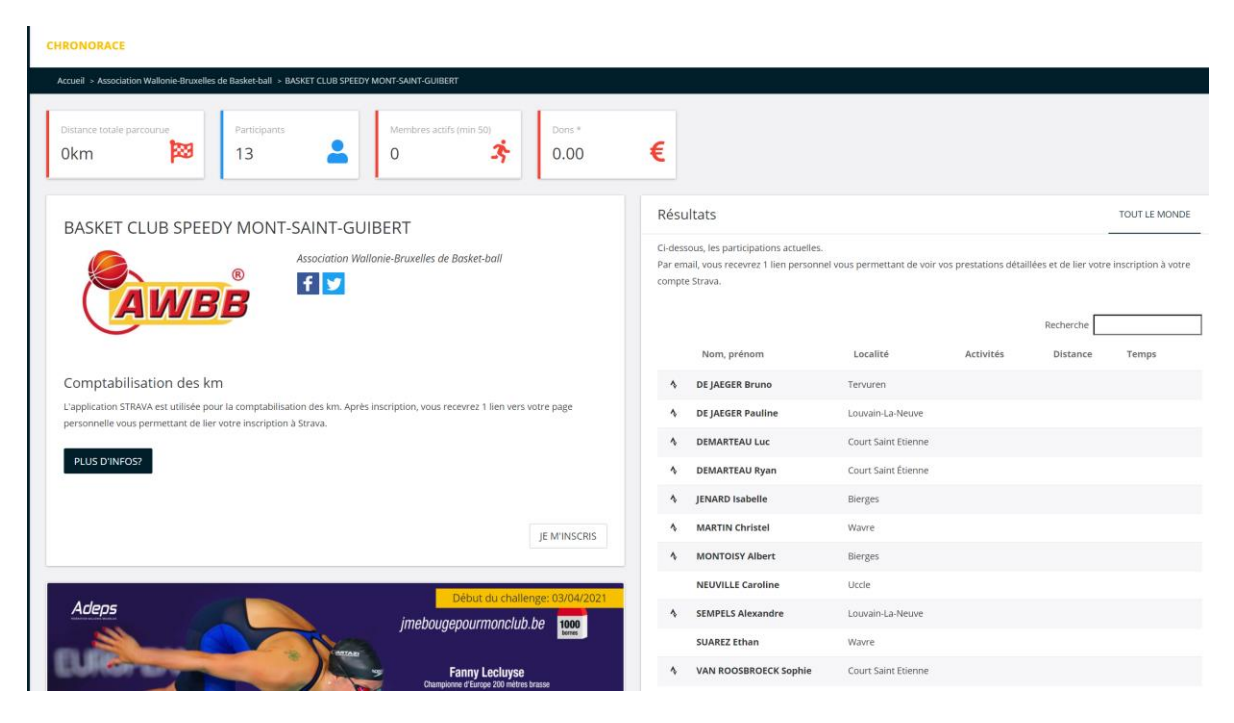

## Complétez l'ensemble des données (menus déroulants)

- Don : sélectionnez une valeur
- Abonnements et livres facultatifs
- Respect de la vie privée : sélectionnez votre visibilité
- RGPD : sélectionnez votre réponse
- Cliquez sur suivant

| Belgique, 18/04/2021, BEL<br>//SA 🚭 🚭 🔀 🗃                                            | nes – J'me bouge po              | bur mon club V2!   | S                                                                               | 01                                                                                                    | Pre-insc                            | riptions jusqu'au: 18/04/2021  |
|--------------------------------------------------------------------------------------|----------------------------------|--------------------|---------------------------------------------------------------------------------|----------------------------------------------------------------------------------------------------|-------------------------------------|--------------------------------|
| ne bouge pour mon club !                                                             |                                  |                    |                                                                                 |                                                                                                    |                                     |                                |
| Choix de la course                                                                   | Groupe                           | Inscription Rapide | 4<br>Saisle des données                                                         | S<br>Validation des données                                                                                                    | Panier                              | Paiement                       |
| Saisie des données<br>Remplissez les données suivantes et                            | appuyez sur le bouton 'suivant'. |                    |                                                                                 |                                                                                                    |                                     |                                |
| Données générales / Co                                                               | ntact administratif              |                    | Votre                                                                           | club de coeur                                                                                                    |                                     |                                |
| Données générales / Coi                                                              | ntact administratif              |                    | Votre i<br>Votre federa<br>Association                                          | club de coeur<br>ten<br>Wallonie-Bruxelles de Basker-ball<br>e dub                                                                                                    |                                     |                                |
| Données générales / Cor<br>em<br>énom                                                | ntact administratif              |                    | Votre of Association<br>Norm de with<br>BASKET CLU                              | club de coeur<br>Walonie Bruxelles de Basker-ball<br>erdol<br>Is SPEEDY MONT-SAINT-GUIBERT                                                                                                    |                                     |                                |
| Données générales / Col<br>ion<br>renom<br>descula<br>ater de naissance (j/mm/caaaa) | ntact administratif              |                    | Votre v<br>Association<br>Norm de votr<br>BASKET CLU<br>Don<br>La participation | Club de coeur<br>Wallonie Bruxelles de Basker-ball<br>erdub<br>III SPEEDY MONT-SAINT-GUIBERT<br>BI SPEEDY MONT-SAINT-GUIBERT<br>Jacob est grafular. Mannoles, vous pouver ef<br>administratifs senort debuis | fectuer 1 don qui sera revensé au d | ub de votre coeur (5% de frais |

Vérifiez vos données et cliquez sur « Terminer » ou poursuivez vers le Panier en fonction de votre sélection.

## Cliquez sur le lien « lier mon inscription à Strava »

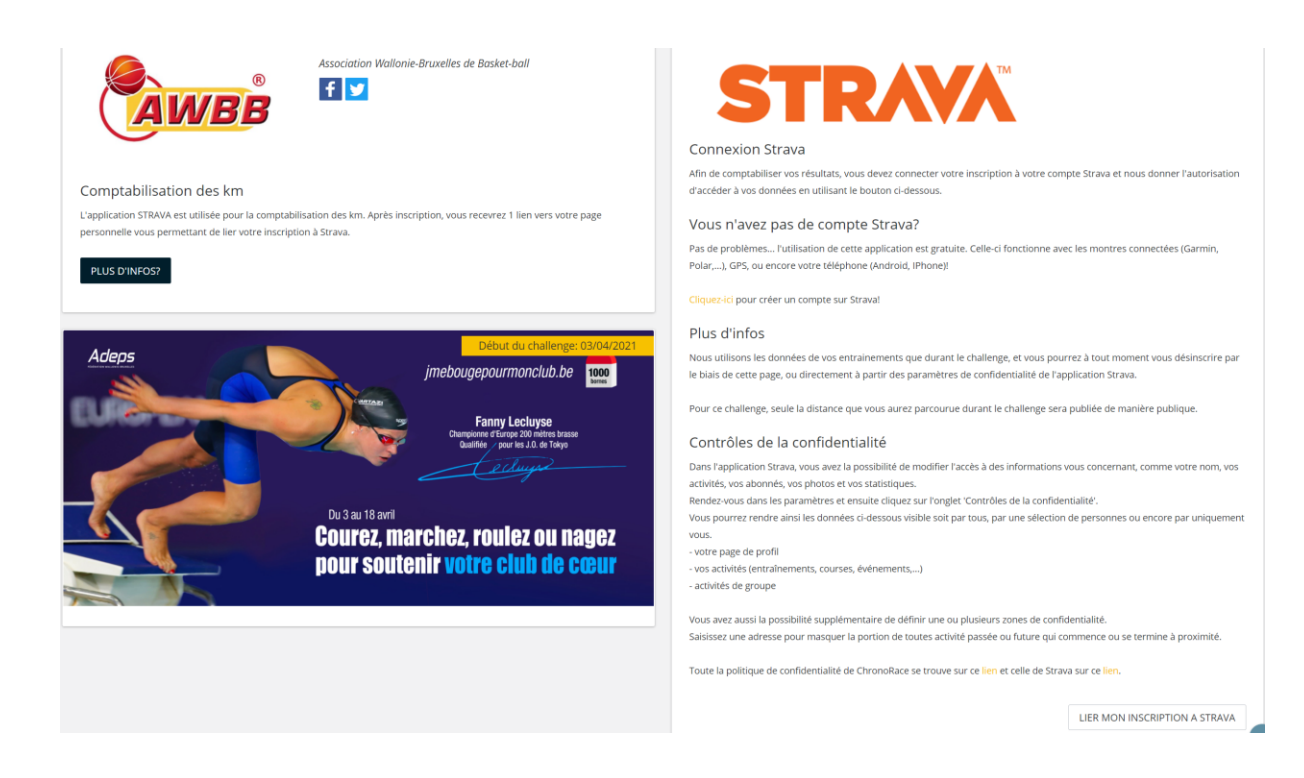

## Entrez vos détails de connexion et acceptez

STRAVA

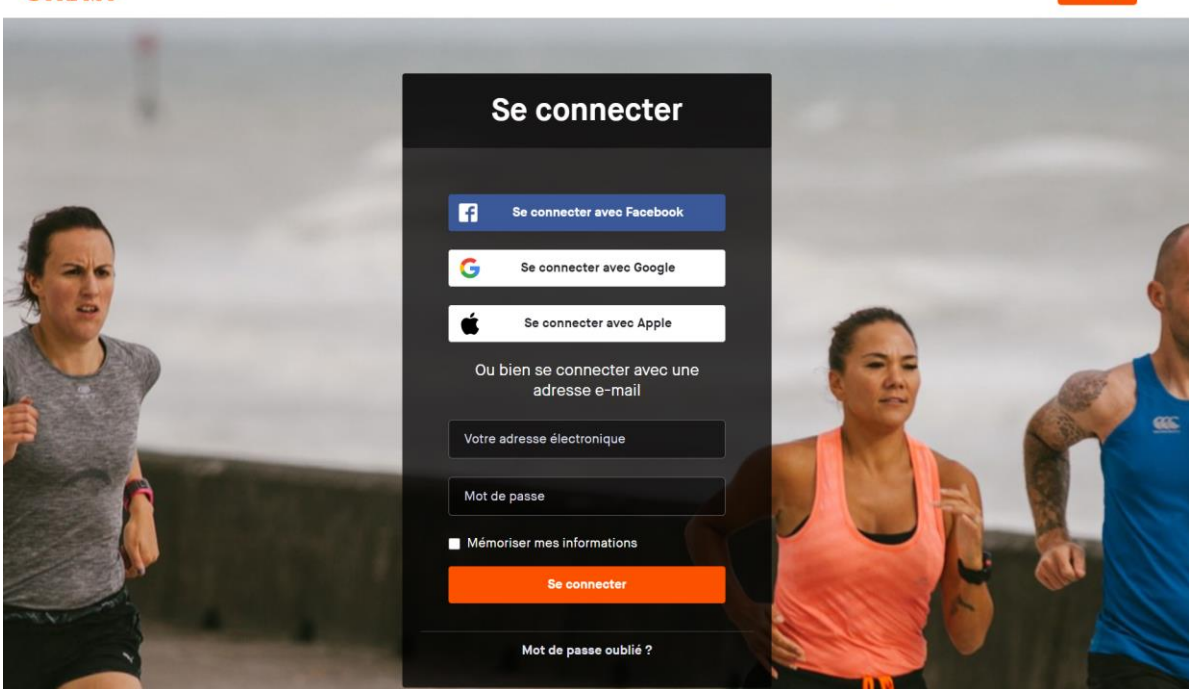

S'inscrire

Du 3 au 18 Avril, n'oubliez pas de démarrer Strava à chaque sortie afin de comptabiliser les kilomètres au profit du Speedy.

BON COURAGE ET MERCI DE SOUTENIR LE BC SPEEDY MONT-ST-GUIBERT